#### THE

# **Guide to E-Sign of TRIDs** and **Instant Doc Generator**

**TRIDs** is no longer wet-signed, but **e-signed and automatically cleared.** You don't need to worry about following up with borrower signatures.

Additionally, **controls on Loan Docs on your fingertips** within a minute from CTC.

| 1. | Why Electronic delivery TRID/Docs?                            | 1   |
|----|---------------------------------------------------------------|-----|
| 2. | Introduction to the Updated Pipeline                          | 2   |
| 3. | Submit CD Request                                             | 1.1 |
| 4. | Request of Updated Settlement Statement/Pre CD for Initial CD | 2   |
| 5. | Order Loan Docs Review/Confirm                                | 5   |
| 6. | Order Loan Docs Doc Generate                                  | e   |
| 7. | Track Loan Docs eSign                                         | e   |

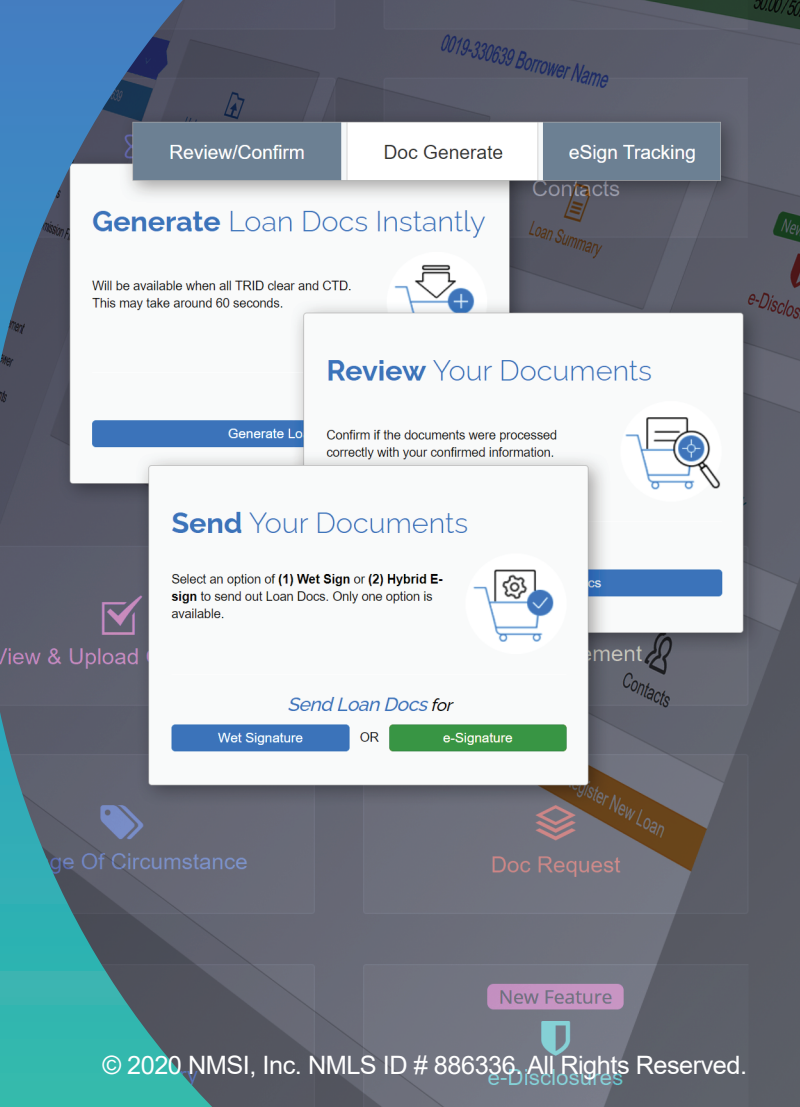

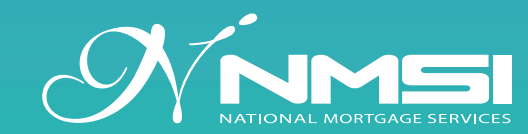

Downersy, mix momitation is interfaction general momentation purposes which region on sosting from a canonic since program which the regarding the accuracy of the information set for the herein and your may not rely on this information to ensure your company scompliance with the RESPATILA regulations. You are advised to consult your own compliance staff or attorney regarding the accuracy of the information set for the your compliance with all applicable laws and regulations.

## Broker Portal Eligibility E Sign of TRIDs and Instant Doc Generator

To E Sign of TRIDs and Instant Doc Generator, go to **http://broker.nmsigroup.com** and Login with your ID and PW.

|          | Sign in to your account                        |
|----------|------------------------------------------------|
|          | Please enter your name and password to log in. |
| Username |                                                |
| Password |                                                |
| Rememb   | er me next time.                               |

# Contents

- 1. Why Electronic delivery TRID/Docs?
- 2. Introduction to the Updated Pipeline
- 3. Submit CD Request
- 4. Request of Updated Settlement Statement / Pre CD for Initial CD
- 5. Order Loan Docs Review/Confirm (Currently available in CA & WA)
- 6. Order Loan Docs Doc Generate (Currently available in CA & WA)
- 7. Track Loan Docs eSign

### Click "**View Pipeline**" and **select the loan** you are looking for.

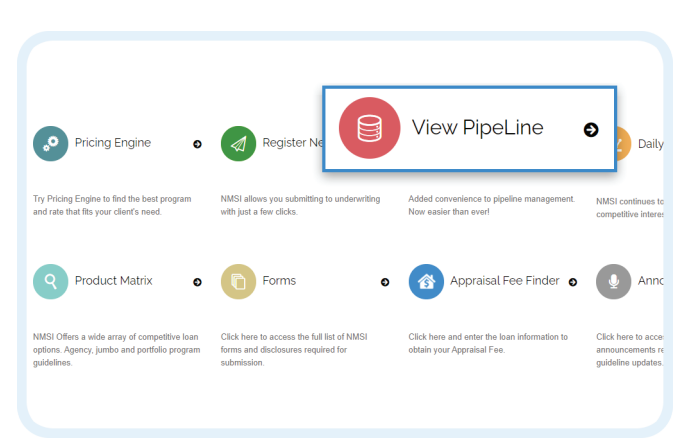

#### 1. Why Electronic delivery TRID/Docs?

#### • Fast

No need to forward the documents to the borrower(s) anymore

#### • Convenient

No need to request borrower(s) to sign and return anymore

#### • Less Work

No need to upload the signed documents to the portal anymore

#### • Efficient

No need to follow up or track if the borrower(s) received or signed anymore

#### 2. Introduction to the Updated Pipeline

| Q Broker Pipeline |            |           |              |          |              |                  |                  |            |            |      |            |        |           |            | ۶ |
|-------------------|------------|-----------|--------------|----------|--------------|------------------|------------------|------------|------------|------|------------|--------|-----------|------------|---|
| Loan ID           | <b>▼</b> E | Borrower  | Status       | Program  | Loan Amount  | Pre-Registered   | Registered       | Submitted  | Approval   | TRID | Doc Out    | Doc In | Funded    | Lock Exp.  | + |
| 0012-345678       | LAST       | 1, FIRST1 | Clear to Doc | SLP 30   | \$590,000.00 | 12/02/2020 15:34 | 12/11/2020 17:18 | 12/13/2020 | 12/15/2020 | 8    |            |        |           | 01/09/2021 | + |
| 0099-999999       | LAST       | 2, FIRST2 | Clear to Doc | PRIME 20 | \$318,000.00 | 08/26/2020 10:58 | 12/15/2020 14:49 | 12/15/2020 | 12/16/2020 |      |            |        |           | 01/10/2021 | ÷ |
| Locked            | Loc        | k LE      | LE RCVD      | Ap       | praisal      | CD Req           | <b>2</b> F       | Req SS     | SS RCVD    | ā    | Initial CD |        | Condition | Doc Order  |   |
| 12/11/2020        | 12/15      | /2020     |              |          |              | 12/18/2020       | 12               | /18/2020   |            | U    | 12/21/2020 |        |           | Go to page | 3 |

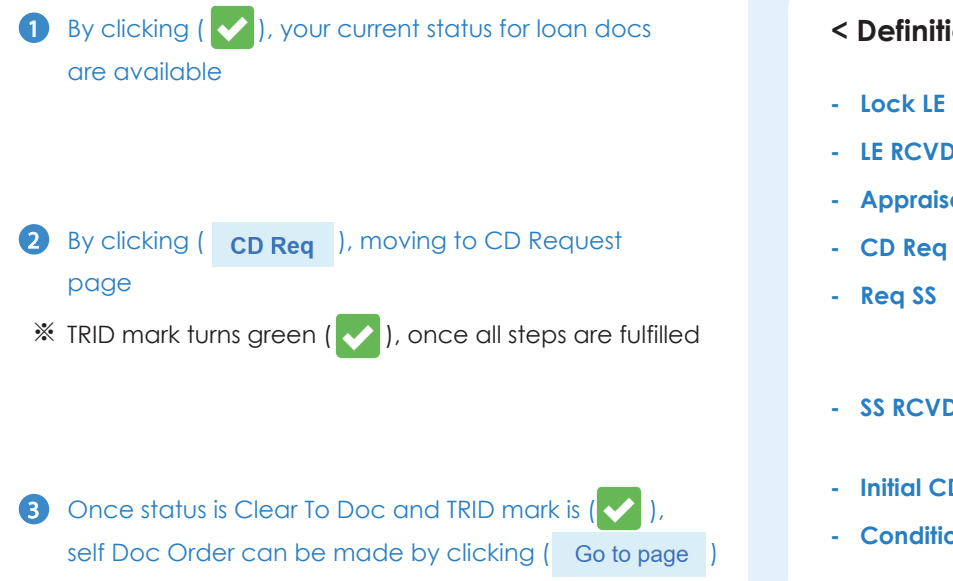

#### < Definitions of each stage >

- Lock LE : Date of Revised Loan Estimate out
- LE RCVD : Fulfilled if Revised LE is acknowledged
- Appraisal : Appraisal received or PIW exercised
- **CD Req** : Date of Initial CD requested click ( )

 Req SS : After 'CD Req ' completed, Document dept. requests updated Settlement Statement or Prelim CD

- SS RCVD : Fulfilled if updated SS or Prelim CD is received/uploaded from Escrow/Title
- Initial CD : Date of Initial CD issued
- Condition : Fulfilled if all Closing Documents conditions and COC are signed off

#### 3. Submit CD Request

| nformation      |                |            |              |          | Fee                                  |            |               |
|-----------------|----------------|------------|--------------|----------|--------------------------------------|------------|---------------|
| Set             | tlement Agent  |            |              |          | > A. Origination Charges             |            |               |
| c               | ontact Person  | 2          |              |          | Description                          | Pay To     | Fee           |
| C               | ontact Phone   | ¢.         |              |          | Loan Discount Points                 | NMSL Inc.  | × \$0.00      |
| Email           | I for Loan Doc |            |              |          | Loan Origination Fee                 | NMSI, Inc. | ✓ \$0.00      |
| Est.            | Signing Date   |            |              | <b>#</b> | Underwriting Fee                     | NMSI, Inc. | ✓ \$1,070.00  |
| First F         | Payment Date   | 02/01/2021 |              | <b></b>  |                                      |            |               |
|                 | Vesting As     |            |              |          | B. Service Borrower Did Not Shop For |            |               |
| lesting         |                |            |              |          | Description                          | Рау То     | Fee Be<br>Clo |
| Type            |                | Name       | POA Action   |          | Appraisal Fee                        |            | × \$0.00      |
| Borrower        | FIRST LAST     |            | Edit         |          | Credit Report Fee                    |            | \$0.00        |
|                 |                |            |              |          | > J. Lender Credit                   |            |               |
| Vesting to Read |                |            | 3 Edit       | 4        |                                      |            |               |
|                 |                |            | Add Title-Or | nly      | Description                          | Рау То     | Fee           |
|                 |                |            |              |          | Lender Credit                        | FIRST LAST |               |

\* Confirm vesting to read – Vesting Amendment is separately required for finalization

#### Borrower's middle name can be added (if applicable)

Borrower's middle name can be added(if applicable)

| First Name        |          | Middle |     | Last Name | Suffix | Туре |
|-------------------|----------|--------|-----|-----------|--------|------|
| FIRST             |          |        | SAM | IPLE      |        |      |
| Power of Attorney | <u> </u> |        |     |           |        |      |

Title Only may be added E mail address are optional (only required for CD e sign for the Title only)

| Add Title-Only    |        |                |        |       | ×        |
|-------------------|--------|----------------|--------|-------|----------|
| First Name        | Middle | Last Name      | Suffix | Ţ     | ype<br>V |
| Power of Attorney |        |                |        |       |          |
| SSN               |        | E-mail Address |        |       |          |
|                   |        |                |        |       |          |
|                   |        |                |        | nsert | Cancel   |

4 Complete "Vesting To Read"

Select Vesting and Final Relation by clicking down arrows. These will display a list of the vesting options

| Order                                | Name                                                                                                    | Туре                                              | Vesting                  |          |   |
|--------------------------------------|----------------------------------------------------------------------------------------------------|---------------------------------------------------|--------------------------|----------|---|
|                                      | FIRST LAST                                                                                                | Borrower                                          |                          | Ŷ        |   |
| orp/Trust                            | Name                                                                                                    |                                                   |                          | <b>m</b> |   |
| inal Relati                          | on                                                                                                    |                                                   |                          | Ŷ        | ] |
| esting To                            | Read *                                                                                                    | FIRST LAST                                        |                          | ĥ        |   |
| ALL AS<br>ALL AS<br>AS CON<br>AS HEF | JOINT TENANTS<br>TENANTS IN COMMON<br>MUNITY PROPERTY<br>& SOLE AND SEPARATE PRO<br>SOLE AND SEPARATE PRO | DPER A MARRIED MAN<br>PER A MARRIED MAN AS HIS SO | LE AND SEPARATE PROPERTY |          |   |

#### 4. Request of Updated Settlement Statement / Pre-CD for Initial CD

| 01                                                                                                    |
|----------------------------------------------------------------------------------------------------|
| Home Product Matrix Rates                                                                                                    |
| Request for updated Settlement Statement                                                                                                    |
| To. Min Chae,<br>NMSL Inc. requests that the Settlement Agent deliver ALL DRCUTED UPDATED SETTLEMENT<br>STATEMENT OF PRE-CD, electronically via the upload link listed below:<br>https://broker.nmsigroup.com/escrow/                                                                                                    |
|                                                                                                    |
|                                                                                                    |
| Eescrow Upload                                                                                                    |
| Orentry Constons     Ocarest Constons     Colleges All      O                                                                                                    |
| See per<br><b>0.4 MO</b><br>Tensors Ter                                                                                                    |
|                                                                                                    |
| ✓ Closing Documents Conditions - 1 remaining                                                                                                    |
| Closing Documents Conditions - 1 remaining     Control     Control     Contro     Control     Control     Contro     Contro     Control     Control     Contr |
|                                                                                                    |
|                                                                                                    |
| Consider Conserver     Conserver     C  |
| Closing Documents Conditions - 1 remaining Control Control                                                                                                    |
| Closing Documents Conditions - 1 remaining Control Control                                                                                                    |
| Closing Documents Conditions - 1 remaining Control Control                                                                                                    |
| Closing Documents Conditions - 1 remaining Control or provide a control or provide a control or provide       |
| <complex-block></complex-block>                                                                                                    |
| <complex-block></complex-block>                                                                                                    |
| Closing Documents Conditions - 1 remaining                                                                                                    |

Escrow/Title officer to upload Updated Settlement Statement or Pre-CD on the link

2 Select the condition by clicking ( ) for Updated SS and/or vesting documents, and drop or drag the document and click the ( Upload ) button

3 Once successfully uploaded, Pipeline will show it's received with ( 1 ) and ( ) icons

( This is available on the files Pre registered after Dec 8 th, 2020 )

#### 5. Order Loan Docs Review/Confirm

|                                                                                                    | un machaing                                                                                                    | _0                             |                                                         |
|----------------------------------------------------------------------------------------------------|----------------------------------------------------------------------------------------------------|--------------------------------|---------------------------------------------------------|
| Property Information and Purpose/                                                                                                    | Terms of Loan                                                                                                    |                                |                                                         |
| Property Address                                                                                                    | and more balance on regime 1                                                                                                    | 14 10 MER                      |                                                         |
| County                                                                                                    | 100-0008120                                                                                                    |                                |                                                         |
| Initial Note Rate                                                                                                    | 2.07%                                                                                                    |                                |                                                         |
| Loan Amount                                                                                                    | \$121,215.00                                                                                                    |                                |                                                         |
| Appraisal Value                                                                                                    | \$650,000                                                                                                    |                                |                                                         |
| Property Type                                                                                                    | SFR                                                                                                    |                                |                                                         |
| Loan Purpose                                                                                                    | Purchase                                                                                                    |                                |                                                         |
| Loan Term                                                                                                    | FIXED 30YR                                                                                                    |                                |                                                         |
| Occupancy                                                                                                    | Owner Occupied                                                                                                    |                                |                                                         |
| Subordinate Financing                                                                                                    | \$0.00                                                                                                    |                                |                                                         |
|                                                                                                    |                                                                                                    |                                | Confirmed                                               |
|                                                                                                    |                                                                                                    |                                |                                                         |
| Important Date                                                                                                    |                                                                                                    |                                |                                                         |
|                                                                                                    |                                                                                                    |                                |                                                         |
| Closing/Note Date                                                                                                    | 1000000                                                                                                    |                                |                                                         |
| Rescission Date                                                                                                    |                                                                                                    |                                |                                                         |
| Earliest Funding Date                                                                                                    | 12180308                                                                                                    |                                |                                                         |
| Vesting                                                                                                    |                                                                                                    |                                |                                                         |
|                                                                                                    |                                                                                                    |                                |                                                         |
| Туре                                                                                                    | Name                                                                                                    | POA                            |                                                         |
|                                                                                                    |                                                                                                    |                                | Action                                                  |
| Borrower (Note/Title)                                                                                                    | 1.0110 7460                                                                                                    |                                | Action                                                  |
| Borrower (Note/Title)<br>Title Only                                                                                                    | Autorea fines<br>Rengilieng                                                                                                    |                                | Action<br>Edit<br>Edit Delete                           |
| Borrower (NoterTitle)<br>Title Only<br>Vesting to Read                                                                                                    | mattenit from<br>Paragiting<br>Tasting Tang, and Tang, Tang, a random                                                                                                    |                                | Action<br>Edit<br>Edit Delete<br>Edit                   |
| Borrower (NoterTitle)<br>Title Only<br>Vesting to Read                                                                                                    | Audional Tonal<br>Pang-Yang<br>Rudang Tang, and Tang, in Hang, a Harriso                                                                                                    | Confirm                        | Action<br>Edit<br>Edit Delete<br>Edit<br>Add Title-Only |
| Borover (NotorTitle) Title Only Vesting to Read Recipients                                                                                                    | ndows two<br>App tag                                                                                                    | Confirm<br>2                   | Action<br>Edit<br>Edit Delete<br>Edit<br>Add Title-Only |
| Berrower (HotorTifle) Title Only Vesting to Read Recipients Type                                                                                                    | Nane                                                                                                    | Confirm<br>2<br>E hall Address | Action<br>Edit<br>Edit Delete<br>Edit<br>Add Title-Only |
| Berrower (VictorTifie) Trite Only Vesting to Read Recipients Type Berrower (VictorTifie)                                                                                                    | Kane                                                                                                    | Confirm<br>2<br>E hail Address | Action<br>Edit<br>Edit Dekte<br>Edit<br>Add Title-Only  |
| Barrover (NotorTite) Tate Cety Recipients Type Barrover (NotorTite) Type Barrover (NotorTite) Ty | Name Internet                                                                                                    | Confirm<br>2<br>E vali Address | Action<br>Edit<br>Edit Delete<br>Edit<br>Add Title-Only |
| Barrower (NotaTitle) TRIE Only Vesting to Read  Recipients Type Barrower (NotaTitle) Title Only Law Other                                                                                                    | Name                                                                                                    | Confirm<br>2<br>E tail Address | Action<br>Edit<br>Edit Delete<br>Edit<br>Add Title-Only |
| Barrower (HotorTitle)<br>Title Only<br>Vesting to Read<br>Recipients<br>Type<br>Barrower (HotorTitle)<br>Tatle Only<br>Lean Officer<br>Lean Processor                                                                                                    | Name International International Internation                                                                                                    | Contirm<br>2<br>E vail Address | Action<br>Edit<br>Edit Delete<br>Edit<br>Add Title-Only |
| Barrower (NoderTitle) Title Only Vesting to Read                                                                                                    | Address Tess<br>Perge Yang and Pang Yang, an anawa<br>Kalang Yang and Pang Yang, an anawa<br>Address Tess<br>Address Tess<br>Address<br>Address<br>Address Tess<br>Address<br>Addr | Confirm<br>2<br>E val Address  | Action<br>Edit<br>Edit Delete<br>Edit<br>Add Tile-Only  |

## **Review/Confirm important information** for Loan Documents

- 1 Important information for Loan Documents
- Property Information and Purpose/Terms of Loan
- Important Dates
  - Note Date: Current date or earliest Note date available(if 3 days from Initial CD is not passed) / Release is only available fr om the Note date
  - Closing Date (if Wet Funding State)
  - Rescission Date (if applicable)
  - Earliest Funding Date (it doesn't guarantee your funding date)
  - First Payment Date
- Vesting : Review if the borrower(s) are correctly vested
  - POA may be added if applicable (not permitted for Cash Out transaction). Fully executed POA form must be submitted to Doc. Dept.
- **Recipients** : Confirm email address of loan doc recipients
  - Title Only's email address is required on delivery of loan docs for e signature (Currently NOT available)
- 2. Click 'Confirm' if the information is accurate.
   Once 'Confirmed', it <u>CANNOT</u> be undo.
   COC must be submitted to update the information

already confirmed.

#### 6. Order Loan Docs - Doc Generate

| Step 1. DOC IN CART                                                                                                    | Step 2. REVIEW CART                                                                                                    | Step 3. PROCEED CHECKOUT                                                                                                    |
|----------------------------------------------------------------------------------------------------|----------------------------------------------------------------------------------------------------|----------------------------------------------------------------------------------------------------|
| Generate Loan Docs<br>Instantly<br>Will be available when all TRID clear and CTD.<br>This may take around 60 seconds.                                                    | Review Your Documents<br>Confirm if the documents were processed<br>correctly with your confirmed information.                                                                                                    | Select an option of (1) Wet Sign or (2) Hybrid<br>E-sign to send out Loan Docs. Only one option<br>is available.                                                                                    |
| Generate Loan Docs                                                                                                    | 1<br>View-Only Loan Docs                                                                                                    | Send Loan Docs for<br>Wet Signature OR e-Signature<br>2<br>* Hybrid e-sign: Note and notary documents will be wet-signed. The other<br>documents will be sent through DocuSign® to the borrower(s). |
| <ol> <li>Please review the generated loa</li> <li>There are two ways of delivery:</li> </ol>                                                                             | n docs by clicking 🛛 👜 View-Only Loan D                                                                                                    | ocs                                                                                                    |
| <ul> <li>Wet Signature : All documents</li> <li>Hybrid E Signature : Only Note, Det<br/>The rest of doc<br/>available for the<br/>Upon complet<br/>Management</li> </ul> | are wet signed in Escrow/Title office (con<br>ed of Trust/Riders, and notary documents<br>cuments are e signed by borrower throug<br>the file with Title Only.<br>ion, fully executed e sign documents will<br>' - 'PTF Uploaded | nventional Way)<br>s are wet signed in Escrow/Title office.<br>h DocuSign. This Hybrid eSign is not<br>be automatically uploaded on 'File                                                           |

\* Re-send is available if the docs are not yet e signed. Re-send will void the current package.

#### 7. Track Loan Docs - eSign

| eSign Console                  |                   |                     |            |                 |                     |                    |                    |  |  |
|--------------------------------|-------------------|---------------------|------------|-----------------|---------------------|--------------------|--------------------|--|--|
| Closing Doc Package (Current)  | · (12/14/2020 1·4 | 0-10 PM)            |            |                 |                     |                    |                    |  |  |
| Closing Doe'r ackage (Current) | . (12/14/2020 1.4 | 0.101 M)            |            |                 |                     |                    |                    |  |  |
| Order ID                       |                   | Document Type       |            | Envelope Status |                     | eSign Package Sent |                    |  |  |
| 1234567890                     |                   | Closing Doc Package |            | Sent 12         |                     |                    | 14/2020 1:43:38 PM |  |  |
| Name                           |                   | Current Status      | eSign Pack | kage Opened     | eSign Package Signe | d                  | eSign Declined     |  |  |
| (Loan Officer) Joe Smith       | Sent              |                     |            |                 |                     |                    |                    |  |  |
| (Main Borrower) Firat Last     | Sent              |                     |            |                 |                     |                    |                    |  |  |
| (Other) Processor One          | Created           |                     |            |                 |                     |                    |                    |  |  |

- 1 eSign Loan Docs are trackable on 'eSign Tracking' tab
- 2 eSigned Loan Docs can be downloaded once the documents are signed by all parties